## **TUTORIAL DE COMO INGRESAR A LA BIBLIOTECA VIRTUAL**

1.- Ingresar a cualquier navegador de internet

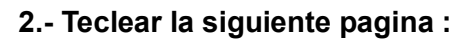

https://elibro.net/es/lc/cbtis65/inicio

## 3.- Aparecerá la siguiente imagen

→ C U H https://elibro.net/es/lc/cbtis65/login\_usuario/?next=/es/lc/cbtis65/inicio/

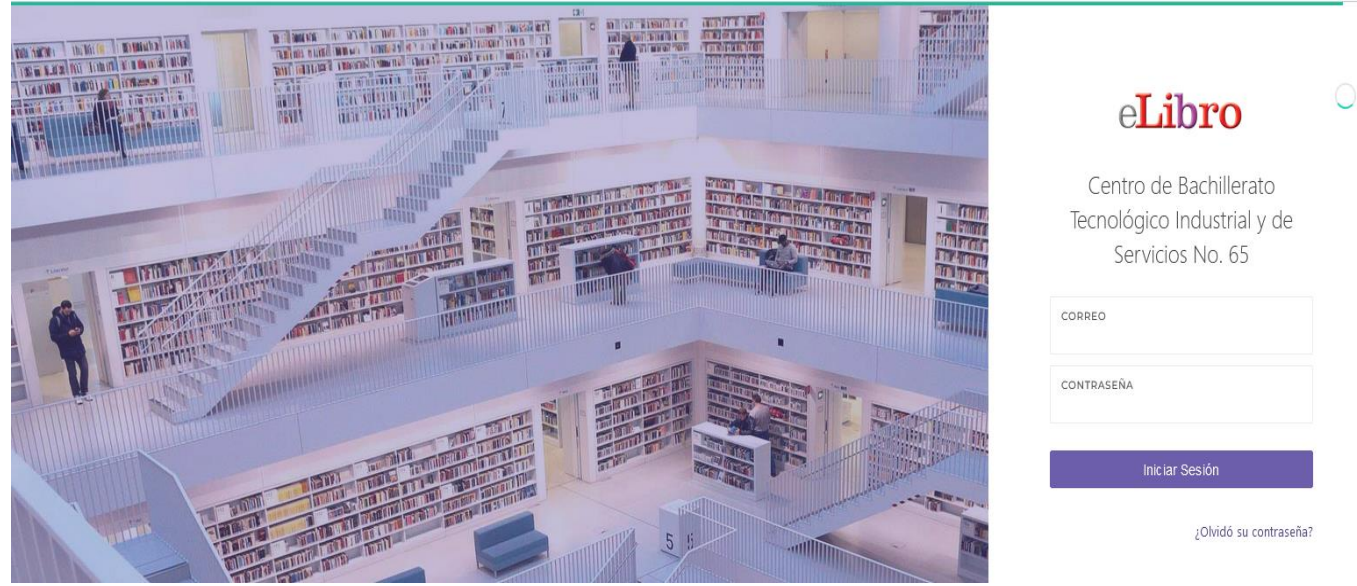

4.- Agregar tu usuario y contraseña tal como se indica:

USUARIO: correo institucional (@cbtis65.edu.mx)

CONTRASEÑA: Bibliocbt65

**Nota:** Después de agregar la contraseña te pedirá actualizarla, es recomendable que escribas y guardes correctamente la contraseña que agregarás para evitar futuros incidentes con el acceso de la biblioteca virtual.

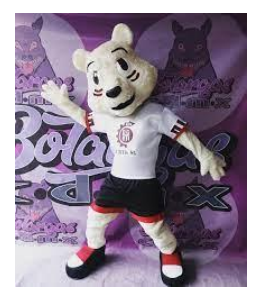

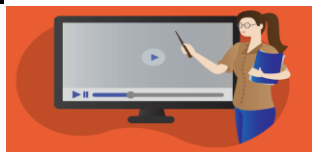

ା ହା =

23